# ADRC Return on Investment (ROI) Calculator Web Application User Guide

# Contents

| ROI Calculator – Basic ROI        | 2 |
|-----------------------------------|---|
| ROI Calculator –ADRC-Specific ROI | 5 |
| Request Login                     | 5 |
| How to Login                      | 7 |
| Adding Users                      | 8 |
| Data Entry1                       | 1 |
| View Output1                      | 3 |
| Interpreting Results1             | 7 |

In the Return on Investment (ROI) Web Calculator Application, there are two versions the calculator. Instructions for how to access each, enter data, and interpret results for both calculator versions are below. If you wish to find information regarding the ADRC-specific calculator, please being on page 5 of this document.

#### **ROI** Calculator – Basic Return on Investment Calculation

This is the publically accessible version of the ROI calculator, and it does not require a registered user login. This version of the ROI calculator does not have access to facility specific historical data. It is intended to be used for approximate estimation of ROI to set future goals or other predictive/goal setting purposes. The information entered in this calculator is not saved.

- 1) Go to the ROI web application here: https://apps.metastar.com/Apps40/NWDROI
- 2) On the homepage click the "Enter Data" button or the "ROI Calculator" menu item.

Home

Home (ROI Calculator) Resources

The Return on Inv

#### Purpose

This web application calculates return on investment (ROI) associated with Wisconsin ADRC services to streamline access to long-term services and supports t Wrong Door Grant. The methods and data generated through this grant will help sustain state and national momentum for system change that increases acce

#### Methodology

The calculator uses two measures to determine the ROI of Wisconsin ADRCs. The results are presented for each of these outcome variables and finally an ove each person contacting an ADRC at least once. The dollar value associated with savings in each measure is determined through studies referenced in the deta

#### **Return on Investment**

The ratio of dollars spent to net savings/profit (savings minus expenses). In other words, the net savings for every dollar spent on running a NWD system.

ROI = (Savings - Cost) / Cost

An ROI is also calculated as a percentage. In this case it is the net savings (savings minus expenses) as a percentage of expenses.

#### Measure Definition

1. Measure 1 - Hospital 30 Day Readmissions

a. Non risk-adjusted readmissions for Medicare FFS beneficiaries age 65 or older who were hospitalized at a short-stay acute-care hospital and exp-2. Measure 2 – Hospital Emergency Department Visits

a. The Yale definition is applied, which uses both facility-based and provider-based claims, and was developed after extensive clinical review of cod 3. Overall ROI

a. An overall ROI calculated by aggregating the results of the two individual ROI measures.

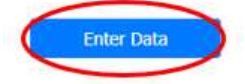

3) You will be presented with the data entry page (below).

|                                                      |                                                                       | Basic Return on Investme                       |
|------------------------------------------------------|-----------------------------------------------------------------------|------------------------------------------------|
| To calculate a general return on investment (ROI) fo | or ADRC services, select the timeframe from the drop down box bel     | low and enter both the number of ADRC contacts |
| The providing tax and options counseling, since At   | inco have unterent organizational structures, interpretations of this | ned may vary. Too will then be directed to and |
| Number of Months *                                   | Please select                                                         | ~                                              |
| Number of ADRC Contacts *                            |                                                                       |                                                |
| Cost of ADRC Operations *                            |                                                                       |                                                |
|                                                      |                                                                       |                                                |

4) Select the time period desired (1 month, 3 months, 6 months, or 12 months). Enter the number of ADRC contacts for the selected time period. Please exclude contacts that have an administrative outcome from your estimate. Finally, enter the cost of ADRC operations during the selected time period and click the "Calculate ROI" button.

| Ноте            | ROI Calculator                                    | Resources 🗸                                                                                                    |                                                                                                    |                                                                                                    |
|-----------------|---------------------------------------------------|----------------------------------------------------------------------------------------------------|----------------------------------------------------------------------------------------------------|----------------------------------------------------------------------------------------------------|
|                 |                                                   |                                                                                                    | Basic Ref                                                                                                    | urn on Investment Calculation                                                                                        |
| To cal<br>FTE p | culate a general returr<br>roviding I&A and Optic | 1 on investment (ROI) for ADRC services, select the timefra<br>ons Counseling. Since ADRCs have different organizational | ame from the drop down box below and enter both t<br>structures, interpretations of this field may vary. You | he number of ADRC contacts and cost of ADRC operations<br>will then be directed to another page detailing the ROI fo |
| Numb            | er of Months *                                    | 12                                                                                                    | ~                                                                                                    |                                                                                                    |
| Numb            | er of ADRC Contacts *                             |                                                                                                    | 786                                                                                                    |                                                                                                    |
| Cost o          | f ADRC Operations *                               |                                                                                                    | 125,372                                                                                                    |                                                                                                    |
| Numb            | er of ADRC Staff (optic                           | onal)                                                                                                    |                                                                                                    |                                                                                                    |
|                 | Calculate ROI                                     |                                                                                                    |                                                                                                    |                                                                                                    |

5) This will redirect you to the ROI report page.

| ROI Calculator Resourc                                                                                                    | 25 👻                                                                                                    |                                                                                                    |
|----------------------------------------------------------------------------------------------------|----------------------------------------------------------------------------------------------------|----------------------------------------------------------------------------------------------------|
| Hospital 30 Day Readmission                                                                                                    | s ED Visits Overall                                                                                                    | ROI                                                                                                    |
| reduction in the number of un<br>DHS examines the change in<br>Readmissions for a control gr                                                               | number of readmissions in<br>oup similar to the ADRC v                                                                                                    | o a hospital. A study conducted by the Wisc<br>n a 12-month period before and after conta<br>isitor group are also examined and compare<br>eadmissions decreased for the ADRC group                                            |
| period post contact, while it i<br>the change in readmissions b<br>interval of 0.1003 to 0.0213.                                                           | ncreased for the group that<br>etween the two groups wa<br>We will use this number t                                                                                         | at did not visit an ADRC. The difference betw<br>as found to be 0.061 per visitor with a confi<br>o identify the savings from an ADRC visit.                                                                                   |
| period post contact, while it i<br>the change in readmissions b<br>interval of 0.1003 to 0.0213.                                                           | ncreased for the group that<br>etween the two groups wa<br>We will use this number to<br>Savings Calculat                                                                    | at did not visit an ADRC. The difference betw<br>as found to be 0.061 per visitor with a confi<br>o identify the savings from an ADRC visit.                                                                                   |
| period post contact, while it i<br>the change in readmissions b<br>interval of 0.1003 to 0.0213.<br>1. Readmissions Saved = N<br>2. Savings from ADRC = Re | ncreased for the group that<br>etween the two groups wat<br>We will use this number to<br>Savings Calculat<br>lumber of ADRC Contacts<br>eadmissions Saved * Cost            | at did not visit an ADRC. The difference betw<br>as found to be 0.061 per visitor with a confi<br>o identify the savings from an ADRC visit.<br>ion<br>* Readmissions Saved Per Contact<br>of unnecessary hospital readmission |
| period post contact, while it i<br>the change in readmissions b<br>interval of 0.1003 to 0.0213.<br>1. Readmissions Saved = N<br>2. Savings from ADRC = Re | ncreased for the group that<br>etween the two groups wat<br>We will use this number to<br>Savings Calculat<br>lumber of ADRC Contacts<br>eadmissions Saved * Cost<br>Savings | at did not visit an ADRC. The difference betw<br>as found to be 0.061 per visitor with a confi<br>o identify the savings from an ADRC visit.<br>ion<br>* Readmissions Saved Per Contact<br>of unnecessary hospital readmission |

This page has three tabs, and each tab corresponds to one of the two outcome measures with the final one being the overall ROI calculation.

Each tab consists of the following sections (top to bottom):

- 1) A description of the measure, and the assumptions used for the ROI calculation.
- 2) The ROI formula.
- 3) The actual ROI calculation for that measure.

# **ROI** Calculator – ADRC-Specific Return on Investment Calculation

This version of the ROI calculator requires registered login information. It has access to ADRC-specific historical data, which is used for the calculation. This calculator displays ROI trends, statewide benchmarks and stores historical data.

### **Request Login (for new users)**

- 1) Go to the ROI web application here: <u>https://apps.metastar.com/Apps40/NWDROI</u>
- 2) On the application home page, click on the "Login" link at the upper right hand area of the page (below)

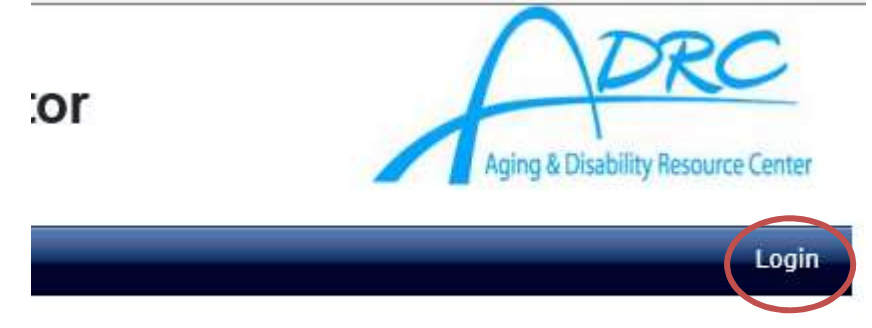

3) You will be directed to the login page. Click on the "I forgot my password / I don't have a password" link (below)

# Login

| Home ROI Calculator    |                         |
|------------------------|-------------------------|
| Email Address *        | rgatzke@metastar.com    |
| Password *             |                         |
| Login                  |                         |
| Change my password     |                         |
| I forgot my password / | I don't have a password |
| Please contact MetaSta | for support.            |

4) Enter your email address and click the "Get Password" box (below). A temporary password will be sent to the email address that you provided.

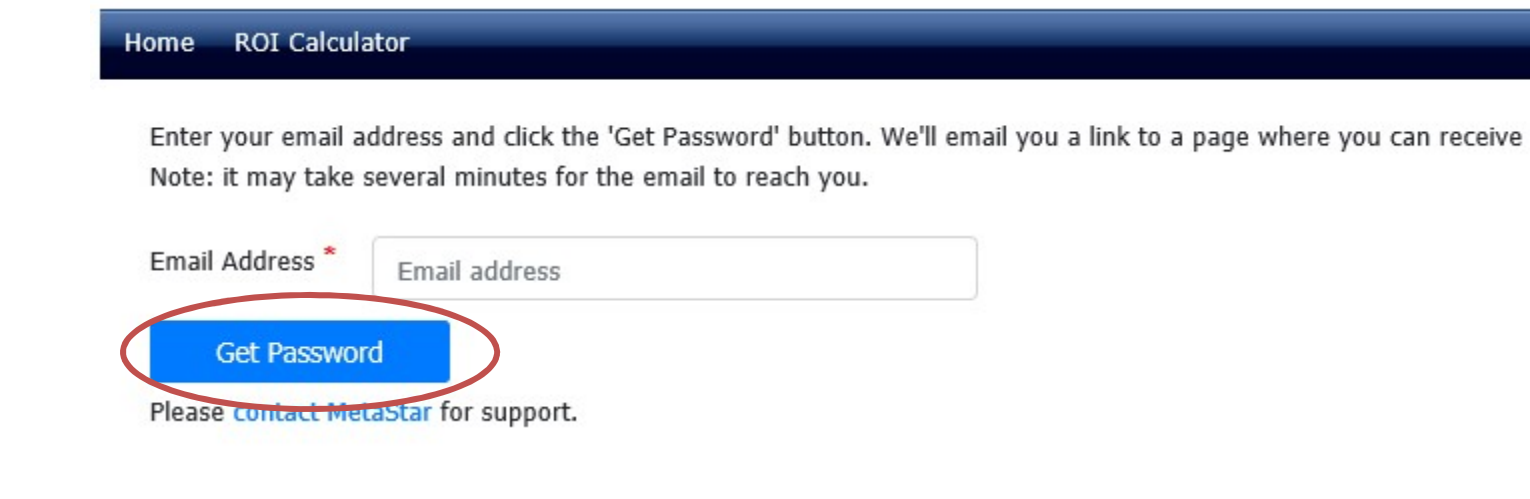

5) You will then receive an email from <u>webmaster@metastar.com</u> (email may be flagged as spam/junk so check those mailboxes if you do not receive the email in your inbox) notifying that you have requested a link to reset your password. Click on the link to have a temporary password emailed to you (below).

| webmaster@metastar.com                                                                                                    |       |
|----------------------------------------------------------------------------------------------------|-------|
| WI DHS No Wrong Door ROI Calculator                                                                                           |       |
| Thank you for using the WI DHS ROI Calculator website.                                                                        |       |
| You have requested a link to reset your password.                                                                             |       |
| Click the following link to have a temporary password emailed to you: <u>Reset Password</u>                                   |       |
| f you did not make this request for a new password, please contact MetaStar's IT Help Desk at webmaster@metastar.com immediat | tely. |
| Thank you!                                                                                                    |       |

6) You will then receive another email from <u>webmaster@metastar.com</u>, sending you your temporary password. Copy this password and click on the login link and you will be directed to create a new password.

webmaster@metastar.com

#### WI DHS No Wrong Door ROI Calculator

Thank you for using the WI DHS ROI Calculator website. A temporary password for MetaStar's website has been generated. Your temporary password is 0717ffec!D Click the following link to log into the web site: Login You will need to change your password when you log in. Thank you!

7) Enter the temporary password sent from <u>webmaster@metastar.com</u> in the "current password" box. Create a new password and enter that into both "new password" boxes. This new password will be your permanent password used for future access to the application.

| Home ROI Calculator                  |                                            |   |
|--------------------------------------|--------------------------------------------|---|
| A temporary password has been ema    | ailed to you. Please change your password. | × |
| Email Address *                      | name@company.com                           |   |
| Current Password                     | ••••••                                     |   |
| New Password *                       | •••••                                      |   |
| New Password (confirm) *             | ••••••                                     |   |
| Change Password                      |                                            |   |
| Please contact MetaStar for support. |                                            |   |

## How to Login (for users with login passwords)

- 1) Go to the ROI web application here: <u>https://apps.metastar.com/Apps40/NWDROI</u>
- 2) On the application home page, click on the "Login" link at the upper right hand area of the page (below)

#### or NWDROI Calculator

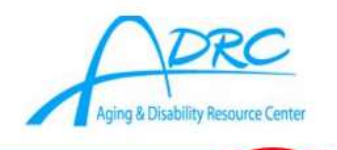

3) You will be directed to the login page. Please enter your registered email address and password and click the "Login" button.

| Home ROI Calculator                                                      |                                |   |
|--------------------------------------------------------------------------|--------------------------------|---|
| Email Address *                                                          | youremail@yourorganization.com |   |
| Password *                                                               | ••••••                         | Ø |
| Login                                                                    |                                |   |
| Change my password<br>I forgot my password<br>Please contact MetaStar fo | or support.                    |   |

4) Upon successful login you will be redirected to the ROI calculator page:

| ROI Calcula                        | itor                                                | WI                                                | DHS No V                        | Vrong Door NWDROI Calculator                                           | Aging & Disability Resource Center |
|------------------------------------|-----------------------------------------------------|---------------------------------------------------|---------------------------------|------------------------------------------------------------------------|------------------------------------|
| Home ADRC I                        | Data ROI Calculato                                  | ADRC Member L                                     | ist Resources -                 |                                                                        | Welcome, Ross Gatzke Sign out      |
|                                    | AD                                                  | RC-Specific                                       | Return on In                    | vestment Calculation                                                   |                                    |
| From the drop-o<br>two measures, i | fown boxes below, selec<br>using a standard ROI rat | t your ADRC and time (<br>e for all Wisconsin ADR | period and click the "C<br>RCs. | alculate ROI" button below to calculate your ADRC's ROI on each of the |                                    |
| ADRC                               | Please select                                       |                                                   | Ŷ                               |                                                                        |                                    |
| OR<br>Statewide                    |                                                     |                                                   |                                 |                                                                        |                                    |
| Begin Date *                       | Please select                                       | ~                                                 |                                 |                                                                        |                                    |
| End Date *                         | Please select                                       | ~                                                 |                                 |                                                                        |                                    |
| Calculate                          | ROI                                                 |                                                   |                                 |                                                                        |                                    |

## Adding Users to the Application

1) Once you have logged into the application in your ADRC's account, you will have the ability to add new users. You will want to limit access to only the staff at your ADRC, as all users will have the ability to add and edit your ADRC data. To add a user, click on the "ADRC Member List" in the banner.

#### Home

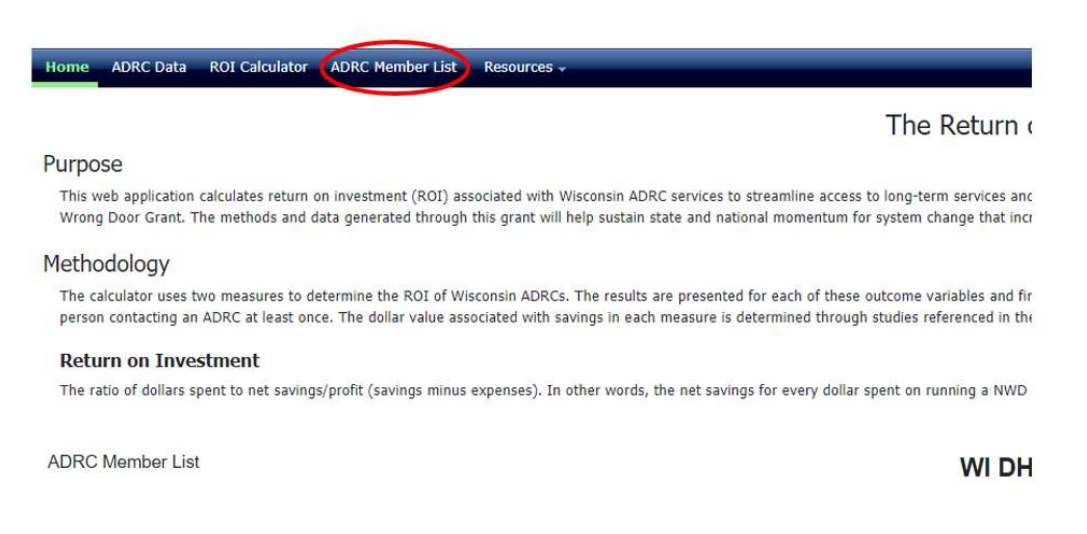

2) This will direct you to your current ADRC member/user list. Each user's name, email address, and login activity will be listed here. To add a new user, click the "Add an ADRC Member" hyperlink on the page.

ADRC Member List

| ome    | ADRC Data ROI Calcul | ator ADRC Me | ember List R | esources 🗸 |                 |                  |              |
|--------|----------------------|--------------|--------------|------------|-----------------|------------------|--------------|
| ADRCN  | ame                  | ADRC of A    | BC County    |            |                 |                  |              |
| Add an | ADRC Member          | Last Name    | First Name   | Email      | Last Login Date | Inactivated Date | Created Date |
| Edit   | ADRC of ABC County   |              |              |            | 5/26/2021       |                  | 5/21/2021    |
| Edit   | ADRC of ABC County   |              |              |            | 6/8/2021        |                  | 5/24/2021    |
| Edit   | ADRC of ABC County   |              |              |            | 5/26/2021       |                  | 5/21/2021    |
| in the | ADDC +FADC County    |              |              |            | 5/21/2021       |                  | 5/10/2021    |

3) To complete the process, enter in the user's first and last name, and email address. Then click "Save." Once you have completed this process, an automatic email will be sent to that user for them to complete their login process to gain access to the application.

| Add Member        |                                            |  |
|-------------------|--------------------------------------------|--|
| Home ADRC Data RO | OI Calculator ADRC Member List Resources - |  |
| Save              | Cancel changes Add a Member                |  |
| ADRC              | ADRC of ABC County                         |  |
| First Name *      |                                            |  |
| Last Name *       |                                            |  |
| Email Address *   |                                            |  |
| Inactivated Date  |                                            |  |

4) You can also update a user's profile, or inactive an account for staff that leave your ADRC, or no longer need access to the application. To do this, go back to the "ADRC Member List" tab on the banner, and select the "Edit" hyperlink to the left of the user's name. This will give you the ability to edit the user's name or email address that is associated with the application. To inactivate a user, left-click on the "Inactivated Date" box and select the inactivation date. Once you click "Save," that user will no longer have access to the application starting from the date that you selected.

| Update Member                    |                                                                  |  |
|----------------------------------|------------------------------------------------------------------|--|
| Home ADRC Data RO                | DI Calculator ADRC Member List Resources -                       |  |
| Save                             | Cancel changes Add a Member                                      |  |
| ADRC                             | ADRC of ABC County                                               |  |
| First Name *                     | Ross                                                             |  |
| Last Name *                      | Gatzke                                                           |  |
| Email Address *                  |                                                                  |  |
| Failed Login Attempts            | 0                                                                |  |
| Inactivated Date                 |                                                                  |  |
|                                  | ○ Jun ∨ 2021 ∨ ○                                                 |  |
| oyright ©2021 All rights reserve | ed. Version2 Su Mo Tu We Th Fr Sa                                |  |
|                                  | 1 2 3 4 5                                                        |  |
|                                  | 6         7         8         9         10         11         12 |  |
|                                  | 13 14 15 16 17 18 19                                             |  |
|                                  | 20 21 22 23 24 25 26                                             |  |
|                                  | 27 28 29 30                                                      |  |

# **Data Entry**

1) To enter data for your ADRC (ADRC-Specific ROI calculation), click on "ADRC Data" on the menu bar.

| ROI Calcula                     | ator                                                        | WI                                                                      | OHS No Wrong Door NWDROI C                                                                           | alculator                | Aging & Disability Resource |          |  |
|---------------------------------|-------------------------------------------------------------|-------------------------------------------------------------------------|----------------------------------------------------------------------------------------------------|--------------------------|-----------------------------|----------|--|
| Home ADRC                       | Data ROI Calculato                                          | r ADRC Member List                                                      | Resources +                                                                                          |                          | Welcome, Ross Gatzke        | Sign out |  |
| From the drop-<br>two measures, | AD<br>down boxes below, select<br>using a standard ROI rati | RC-Specific Re<br>t your ADRC and time per<br>e for all Wisconsin ADRCs | turn on Investment Calculation<br>od and click the "Calculate ROI" button below to calculate your AD | DRC's ROI on each of the |                             |          |  |
| ADRC                            | Please select                                               |                                                                         | *                                                                                                    |                          |                             |          |  |
| OR<br>Statewide                 |                                                             |                                                                         |                                                                                                    |                          |                             |          |  |
| Begin Date *                    | Please select                                               | *                                                                       |                                                                                                    |                          |                             |          |  |
| End Date *                      | Please select                                               | ~                                                                       |                                                                                                    |                          |                             |          |  |
| Calculate                       | ROI                                                         |                                                                         |                                                                                                    |                          |                             |          |  |

2) Now you should be on the data entry page. Enter your ADRC data for the chosen timeframe.

|                                                  | 2011                                                                                                    |                                                                                                    |                                                                                                    |
|--------------------------------------------------|----------------------------------------------------------------------------------------------------|----------------------------------------------------------------------------------------------------|----------------------------------------------------------------------------------------------------|
| ADRC                                             | ADRC of ABC County                                                                                                    | r                                                                                                    |                                                                                                    |
| he table<br>ddition<br>• Ni<br>• Ci<br>tir<br>da | e below allows you to enter monthly d<br>al information about the data entry va<br>umber of ADRC contacts: Includes all<br>ost: Staff should enter the monthly do<br>meframe as the customer contact data<br>ata. | ata, specific to your<br>iables are below:<br>inique, unduplicated<br>lar amount only asso<br>. These CARS profile | ADRC. The data that you provide will be used to calculate your ADRC's monthly ROI.<br>ADRC outcomes except administrative contacts.<br>ociated with the total sum of the following six CARS profiles (in the table below) for the<br>s capture both direct and indirect service costs that align with the customer contact |
|                                                  |                                                                                                    | Expense<br>Reporting<br>profile                                                                                    |                                                                                                    |
| 1                                                | NH Relocation I/A MA                                                                                                    | 560060                                                                                                    |                                                                                                    |
| 1                                                | NH Relocation LTCFS/Data MA                                                                                                    | 560057                                                                                                    |                                                                                                    |
| 1                                                | NH Relocation Other expense Non-MA                                                                                                    | 560063                                                                                                    |                                                                                                    |
| 1                                                | 1&A I/A MA                                                                                                    | 560086                                                                                                    |                                                                                                    |
| 1                                                | I&A LTCFS/Data MA                                                                                                    | 560096                                                                                                    |                                                                                                    |
| 1                                                | I&A Other Expense Non-MA                                                                                                    | 560095                                                                                                    |                                                                                                    |
| • N<br>Vhen yo<br>omplete                        | otes: Option to provide additional info<br>ou have completed the data entry for y<br>e data for both number of ADRC conta                                                                                         | mation about any u<br>our ADRC, click the '<br>cts and cost element                                                | nique or extraordinary increases or decreases in any of the variables for a given month<br>'Save" button to save your results. To avoid calculation errors, make sure that you en<br>s, for each month in a given time period.                                                                                             |

| Date      | Number of<br>ADRC Contacts | Cost      | Notes                | Last Updated By                     |
|-----------|----------------------------|-----------|----------------------|-------------------------------------|
| 4/30/2021 | 0                          | 0.00      | 1992/1994 ( A. 1997) | Steve Briski - 5/17/2021 at 5:32 PM |
| 3/31/2021 | 187                        | 21,556.00 |                      | Ross Gatzke - 5/18/2021 at 10:01 PM |

- I. Enter the following data for each month:
  - a. Column 1: *Date* this is pre-populated. Frequency monthly.
  - b. Column 2: Number of ADRC Contacts for the month listed in the date column. Please exclude contacts with an administrative outcome. Also, contacts over a timeframe should be unduplicated, and only counts of unique individuals should be applied. For example, if you wish to calculate the ROI of your ADRC over a 12 month period, a unique individual who visited your ADRC during that period should only be counted once, even if they had visited multiple times in that period.
  - c. Column 3: *Cost of ADRC* total monthly cost of your ADRC. Staff should *only* enter the dollar amount, calculated by summing the amount for the following six CARS profiles (below) for the same timeframe as the customer contact data. These CARS profiles capture both direct and indirect service costs that align with the customer contact data.
    - NH Relocation I/A MA: 560060
    - NH Relocation LTCFS/Data MA: 560057
    - NH Relocation Other expense Non-MA: 560063
    - I&A I/A MA: 560086
    - I&A LTCFS/Data MA: 560096
    - I&A Other Expense Non-MA: 560095
  - d. Column 4: *Notes* Includes explanation of unusual number or contacts, costs or any other information about anomalous data.
- II. Click the "Save" button periodically to save the data. Any unsaved data will be lost if you navigate away or close the page before saving it. To remove any data, simply delete the data in the cell(s), and click "Save." Those cells will now be completely blank.
- III. Confirm that you do not have any blank (or zero amounts) for the data entry elements (number of ADRC contacts or cost) for any of the months in the timeframe that you wish to run the analysis. Missing data will produce erroneous results (see next page).

1/1/2020 - 1/31/2021

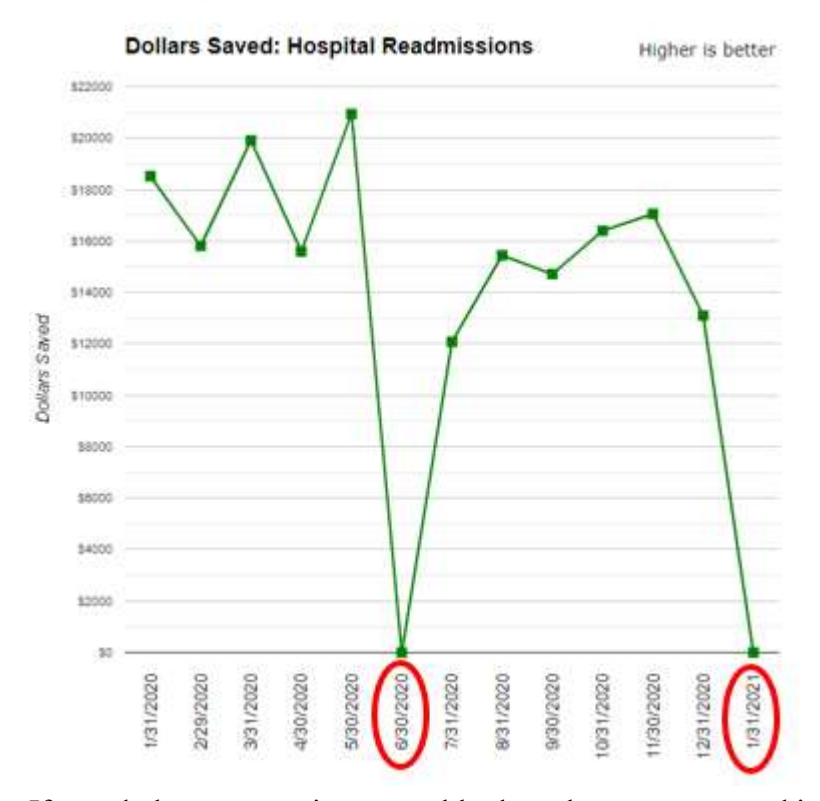

If you do happen to miss a monthly data element entry, and include that month in the calculation timeframe, you will most likely see significant dips in the measure charts. The chart above is an example of this. In two months included in this analysis (June 2020, January 2021), there are blank data entries (circled above). To resolve this issue, simply go back to the "ADRC Data" tab and enter data into months with blank data elements. You can always populate or adjust previous monthly data entries, if needed.

IV. To view your ADRC ROI results, select "ROI Calculator" tab on the banner (steps provided in the next section, below).

#### View Output (ADRC-Specific ROI calculations)

 Upon successful login you will be redirected to the ROI calculator page. If you are on another page click on "ROI Calculator" in the menu bar to navigate to it. In the dropdown, you can select your ADRC, or if you would like to see the statewide results, check the "Statewide" box.

|                     |                      |              |                         |                 | C-Specific Peturn on Investm                        |
|---------------------|----------------------|--------------|-------------------------|-----------------|-----------------------------------------------------|
| rom the drop-down b | oxes below, select y | our ADRC and | time period and click t | he "Calculate R | OI" button below to calculate your ADRC's ROI on ea |
| DRC                 | Dises sel            |              |                         |                 |                                                     |
| clude Statewide ROI |                      | BCC          |                         |                 | •                                                   |
|                     | 0                    |              |                         |                 |                                                     |
| tatewide            |                      |              |                         |                 |                                                     |
| egin Date *         | Please sel           | ect          |                         | ~               |                                                     |
|                     | el l                 |              |                         | ~               |                                                     |

2) Select the date range for the report using the "Begin Date" and "End Date" dropdowns. Make sure there is data entered for the date ranges that you select, as there will be calculation errors associated with selecting timeframe ranges when there was no data entered. If you wish to see the statewide ROI results, as a benchmark, click the "Include Statewide ROI" box. The statewide overall ROI results will appear in "Overall ROI" results tab, along with your ADRC's ROI results.

| Measure Data ADI                         | C Member List Admin List Resources •                             |                                                                                                    |
|------------------------------------------|------------------------------------------------------------------|----------------------------------------------------------------------------------------------------|
|                                          | ADRC-Specifi                                                     | ic Return on Investment Calculation                                                                             |
| ooxes below, select your ADRC and time p | veriod and click the "Ca <mark>lcul</mark> ate ROI" button below | w to calculate your ADRC's ROI on each of the two measures, usin                                                |
| ADRC of ABC County                       |                                                                  | ~                                                                                                    |
|                                          |                                                                  |                                                                                                    |
|                                          |                                                                  |                                                                                                    |
|                                          |                                                                  |                                                                                                    |
| Please select                            | ~                                                                |                                                                                                    |
| Please select                            | ~                                                                |                                                                                                    |
| I                                        | Nor Calculator Measure Data AD                                   | ADRC Member List Admini List Resources - ADRC-Specific Admini List Resources - ADRC-Specific ADRC of ABC County |

3) This will redirect your ADRC-Specific ROI calculation report page (below).

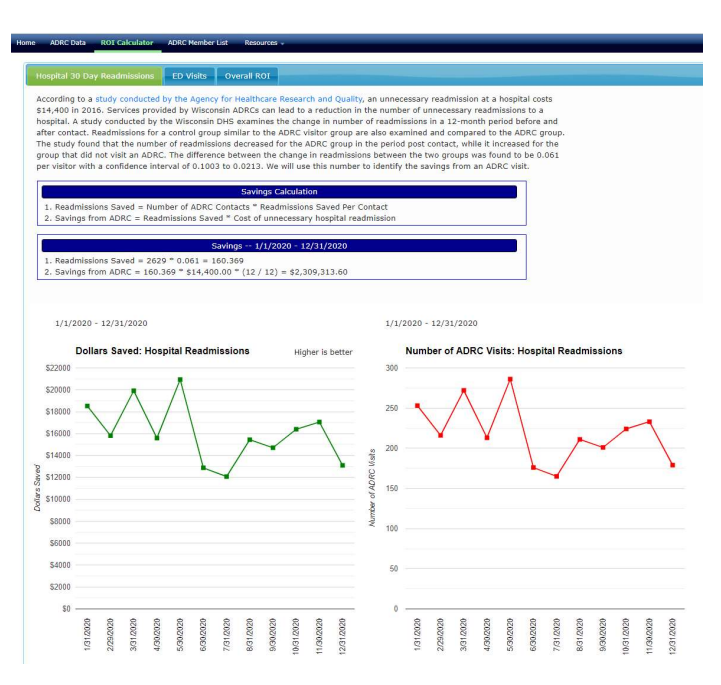

This page has three tabs, and each tab corresponds to one of the two outcome measures (Hospital 30 Day Readmissions, ED Visits) and the final tab is the overall ROI calculation.

Each tab consists of the following sections (top to bottom):

- I. A description of the measure, and the assumptions used for the ROI calculation.
- II. The ROI formula.
- III. The actual ROI calculation for that measure.
- IV. Two charts showing trend data. The first chart displays the monthly savings (in dollars) for the utilization (Hospital 30 Day Readmissions, ED Visits) and ROI measures. The second chart displays the monthly number of ADRC visits for each of the utilization measures, or the monthly ROI for the Overall ROI measure.

V. If you clicked the "Include Statewide ROI" box, the monthly statewide ROI results will appear on the "Overall ROI" tab in green, along with your ADRC's ROI results, in red (below).

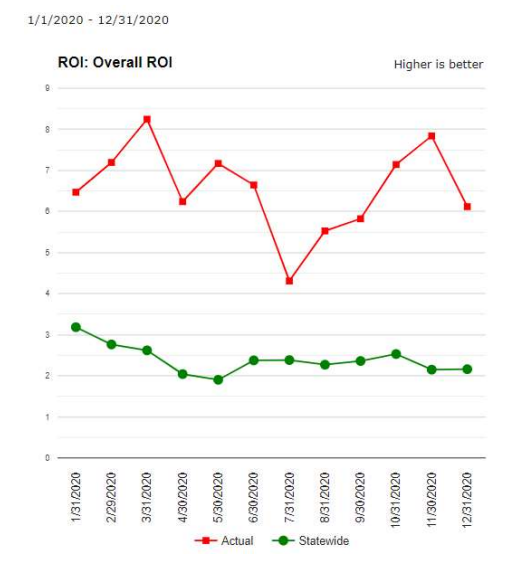

## **Printing Options**

 To print the charts, right-click with your mouse in an area of the screen that is not directly on the chart itself. An example of where to click is indicated below. An options dropdown will appear, in which you select "Print" to print the entire results tab that you are on. If you prefer to print specific areas of the results tab, you can use a snipping tool to make your selection, and then paste that into a Word document and print that document.

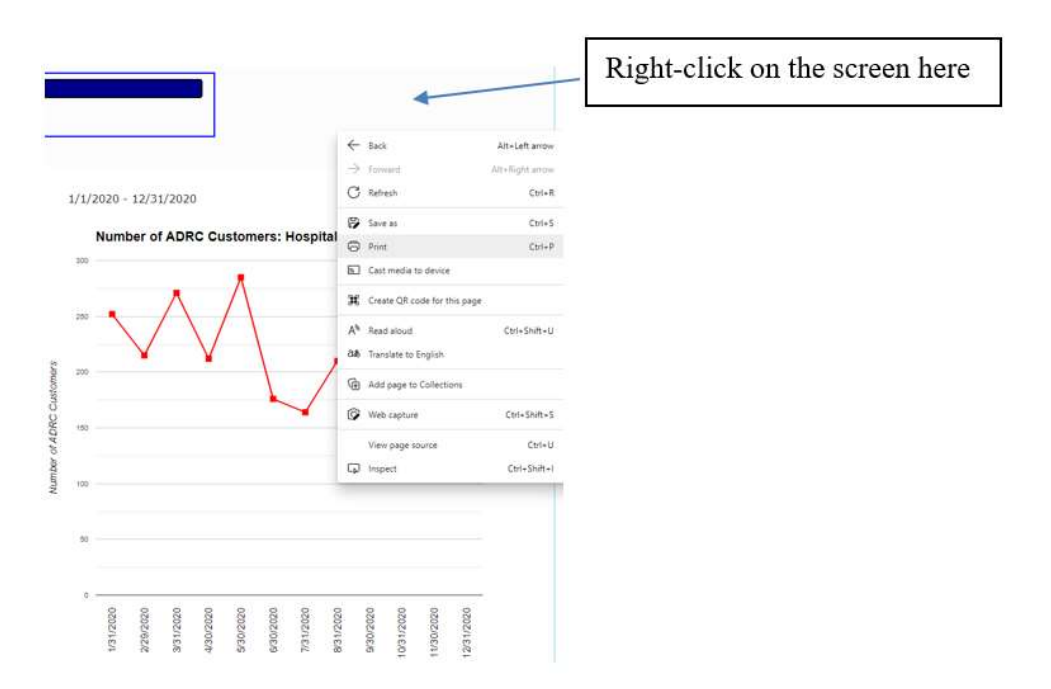

## **Interpreting Savings, ROI Results**

A more detailed explanation of how to understand, interpret and communicate the savings and ROI results is provided below.

It's important to understand that the savings and ROI results are estimates, and not necessarily exact amounts. The results are based on robust, data-driven research analysis. The savings may lie in a range (95% Confidence Interval), which may be an overestimate in some cases, and an under-estimate in others. Again, the results are an appropriate estimation of savings based on the research that was conducted.

 The utilization measure (Hospital 30 Day Readmissions, ED Visits) tabs calculate the savings associated your ADRC. Total cost savings (in dollars) are generated by calculating the total reduction in either Hospital 30 Day readmissions or ED Visits. These calculation formulas are provided in the application.

I. Cost Savings: Hospital 30 Day Readmissions

| Savings Calculation                                                                  | ] |
|--------------------------------------------------------------------------------------|---|
| 1. Readmissions Saved = Number of ADRC Contacts * Readmissions Saved Per Contact     |   |
| 2. Savings from ADRC = Readmissions Saved * Cost of unnecessary hospital readmission |   |
|                                                                                      |   |
| Savings - 1/1/2020 - 12/31/2020                                                      |   |
| Savings 1/1/2020 - 12/31/2020<br>1. Readmissions Saved 2629 * 0.061 = 160.369        |   |

Using the example above, this ADRC had 2,629 unique contacts in the given timeframe (12 month period from 1/1/2020 – 12/31/2020). The research analysis estimates that, for every contact to an ADRC, there is a difference of 0.061 hospital readmissions saved in the 12 month period, post ADRC visit. Therefore, in the given timeframe, the total estimated readmissions saved for particular example is 160.369. Considering each readmission costs \$14,400, the total cost savings, from readmissions alone, is \$2,309,313.60, for this timeframe.

II. Cost Savings: ED Visits

| Savings Calculation                                                                                                    |  |
|----------------------------------------------------------------------------------------------------|--|
| <ol> <li>ED Visits Saved = Number of ADRC Contacts * ED Visits Saved Per Contact</li> <li>Savings from ADRC = ED Visits Saved * Cost of unnecessary ED visit</li> </ol> |  |
| Savings 1/1/2020 - 12/31/2020                                                                                                    |  |
| 1. ED Visits Saved 2629 * 0.101 = 265.529<br>2. Savings from ADRC = 265.529 * \$530.00 * (12 / 12) = \$140,730.37                                                       |  |

• The same calculation is applied for the ED Visit utilization measure. The research estimates that, for every contact to an ADRC, there is a difference of 0.101 ED Visits saved in a 12 month period, post ADRC visit. For the ED Visit measure, you will notice that the total cost savings, for the same timeframe and identical number of contacts, produces a much smaller cost savings (\$140,730.37) than the Hospital 30 Day Readmissions measure. This is due that the average cost of an ED Visit (\$530) is much smaller than the average cost of a readmission (\$14,400). The vast majority of savings from services provided by WI ADRCs will therefore come from the reduction of hospital readmissions.

III. Interpreting results for timeframes less than 12 months

| Savings Calculation                                                                                                    |  |
|----------------------------------------------------------------------------------------------------|--|
| <ol> <li>Readmissions Saved = Number of ADRC Contacts * Readmissions Saved Per Contact</li> <li>Savings from ADRC = Readmissions Saved * Cost of unnecessary hospital readmission</li> </ol> |  |
| Savings 1/1/2020 - 3/31/2020                                                                                                    |  |
| 1. Readmissions Saved = 741 * 0.061 = 45.201                                                                                                    |  |

• It's important to understand, that for analysis timeframes less than 12 months, the cost savings for both Hospital 30 Day Readmissions and ED Visits will only be a fraction of the cost savings for timeframes of at least 12 months. This is due to the analysis that concluded these savings in readmissions and ED Visits to be 12 months post-ADRC visit. For example, the difference in readmissions saved is 0.061 for 12 months after a customer visits an ADRC. Therefore, analysis for shorter timeframes will not have the same estimated reduction in readmissions.

The example above shows analysis for 3 months of data. With 741 contacts over this period, it is estimated that 45.201 readmissions were saved. However, since the timeframe only includes 3 months, the number of estimated readmissions saved are multiplied by a factor of 3/12(indicated above). This is important to remember when running analysis for shorter timeframes.

# IV. Overall ROI

| 1. Savings from ADRC =<br>2. Cost of ADRC = Cost of                     | Savings from 30 Day Hospital Readmissions + Savings from ED Visits<br>of ADRC operations.                           |
|-------------------------------------------------------------------------|----------------------------------------------------------------------------------------------------|
| 3. Return on Investment                                                 | = (Savings from ADRC - Cost of ADRC) / (Cost of ADRC)                                                               |
| 0                                                                       | Return on Investment 1/1/2020 - 12/31/2020                                                                          |
| 1. Savings from ADRC =                                                  | \$2,309,313.60 (savings from Hospital 30 Day Readmissions) + \$140,730.37 (savings from ED Visits) = \$2,450,043.97 |
| <ol> <li>Cost of ADRC = \$326,</li> <li>Return on Investment</li> </ol> | 859.00<br>= (\$2,450,043.97 - \$326,859.00) / \$326,859.00 = 6.496                                                  |
| his por indicates that                                                  | every dellar spent providing ADBC services to people in the community                                               |

• The ROI is generated by aggregating the total savings (from the reduction of readmissions and ED Visits), subtracting the total cost (total of CARS profiles for the given timeframe), and then dividing that remaining number by the total cost. The ROI result, in this application, is presented in a dollar amount.

Positive ROI results indicate a profitable investment. The example above shows a positive ROI of 6.496. This means for every dollar spent providing ADRC services there is an estimated net savings of \$6.50.